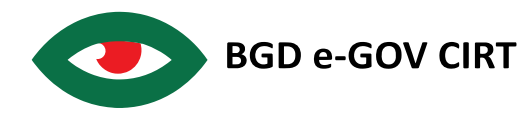

# Welcome !

Thank you for your interest in BGD e-GOV CIRT's national Capture The Flag (CTF) competition. We are delighted to have you with us. We help that you will have a great learning opportunity and have a community where we all can work towards a more secure Bangladesh.

This document will describe how you can register to our submission portal and create your own team.

## Section 1: Registration

#### Step 1

In order to register you will first have to navigate to <u>http://cyberdrill.cirt.gov.bd/</u> where you will see a web site as given below. Once you are at the site, you will have to click on the "Sign up now !" in order to continue.

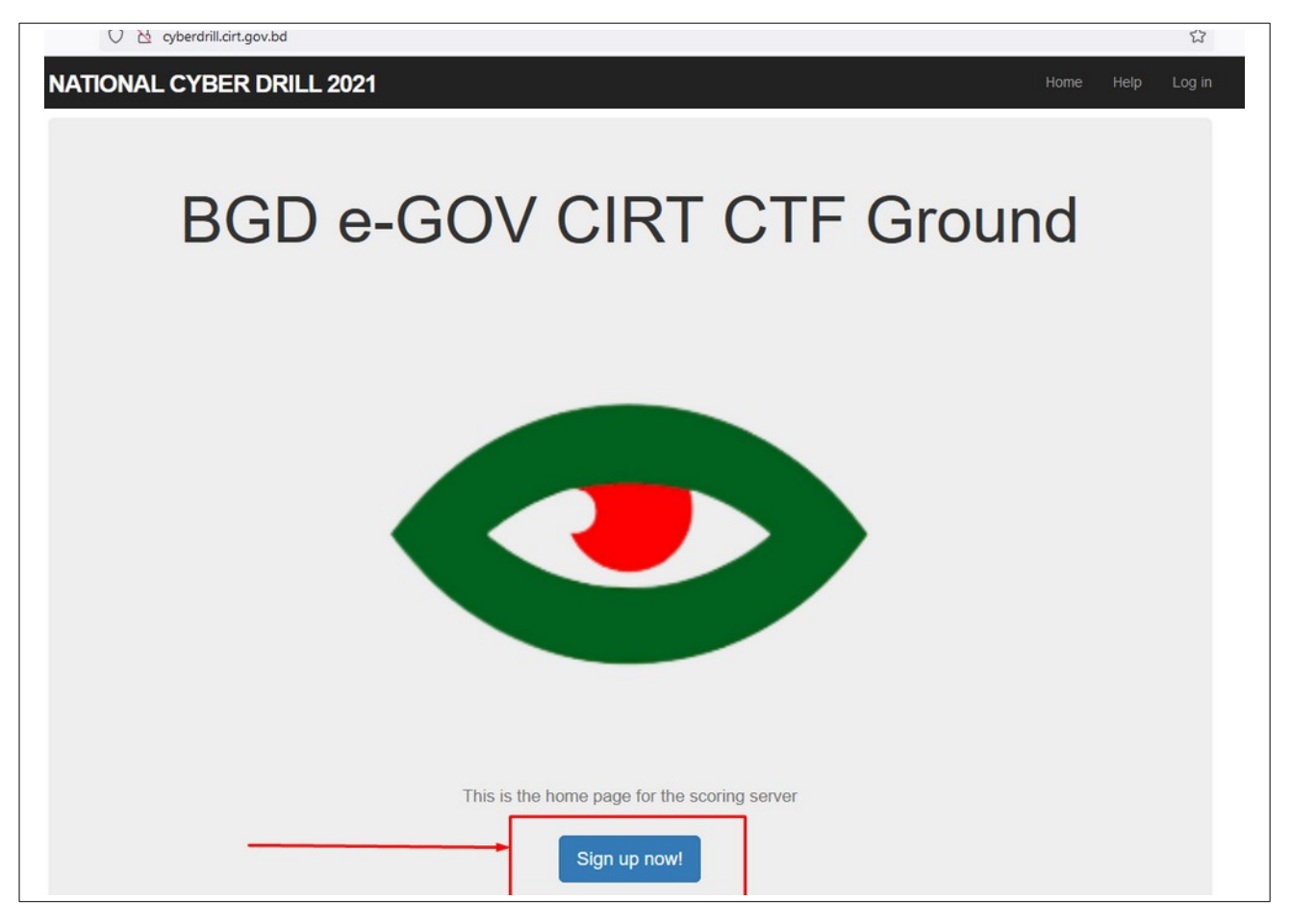

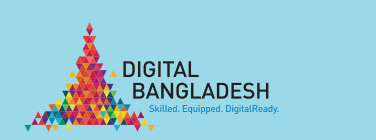

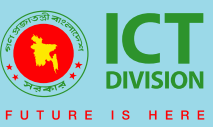

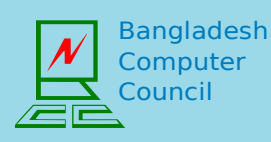

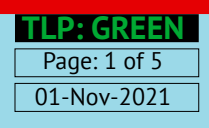

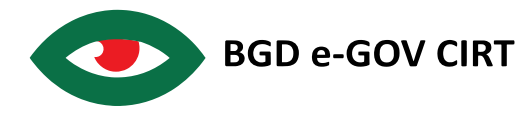

### Step 2

Once you have clicked on the "Sign up now!" button it will navigate you to a sign up page where you will have to enter your detailed information.

| 👌 🕶 cyberdrill. <b>cirt.gov.bd</b> /signup |                                         |  |  |
|--------------------------------------------|-----------------------------------------|--|--|
| NATIONAL CYBER DRILL 2021 Home Help Log in |                                         |  |  |
|                                            |                                         |  |  |
|                                            | Sign Up                                 |  |  |
|                                            | First name                              |  |  |
|                                            | Md. Karim                               |  |  |
|                                            | Last name                               |  |  |
|                                            | Molla                                   |  |  |
|                                            | Organization                            |  |  |
|                                            |                                         |  |  |
|                                            | Designation Analyst                     |  |  |
|                                            | Mobile number                           |  |  |
|                                            |                                         |  |  |
|                                            | Username                                |  |  |
|                                            | Karim                                   |  |  |
|                                            | Email                                   |  |  |
|                                            |                                         |  |  |
|                                            | About                                   |  |  |
|                                            | iell us a bit about yourseir (optional) |  |  |
|                                            |                                         |  |  |
|                                            | ////.<br>Password                       |  |  |
|                                            | •••••                                   |  |  |
|                                            | Confirmation                            |  |  |
|                                            |                                         |  |  |
|                                            | Create my account                       |  |  |
|                                            |                                         |  |  |
|                                            |                                         |  |  |

When you are done, click one "Create my account" button to continue.

After you have clicked on the "Create my account" button, you will get a notification that stating "Please check your email to activate your account" The screenshot has been provided below.

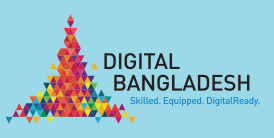

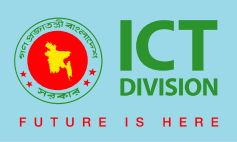

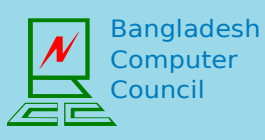

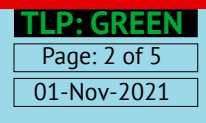

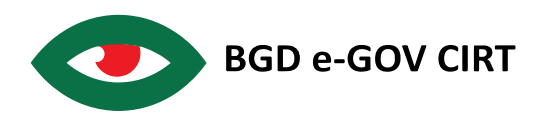

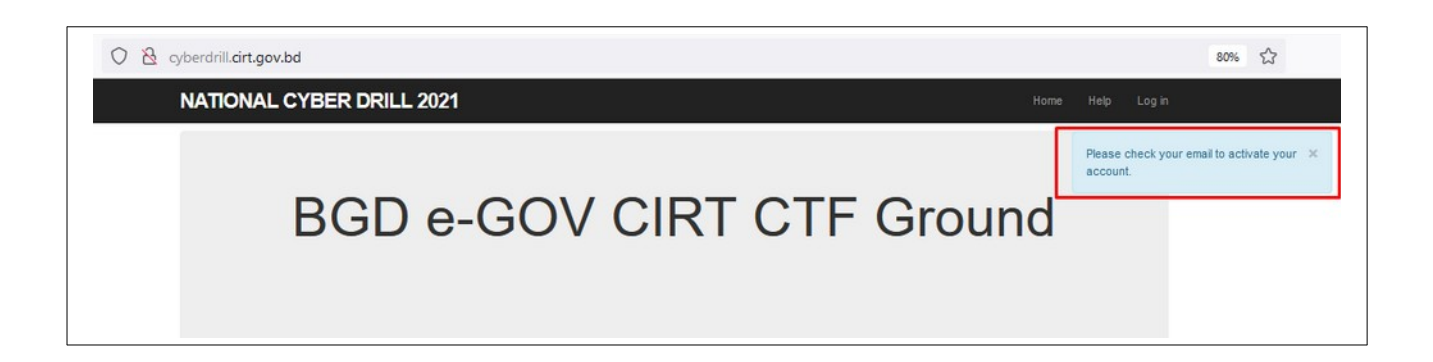

#### Step 3

Now you will have to go to the inbox of your email address which you have provided and will have to activate. You should receive an email like given below:

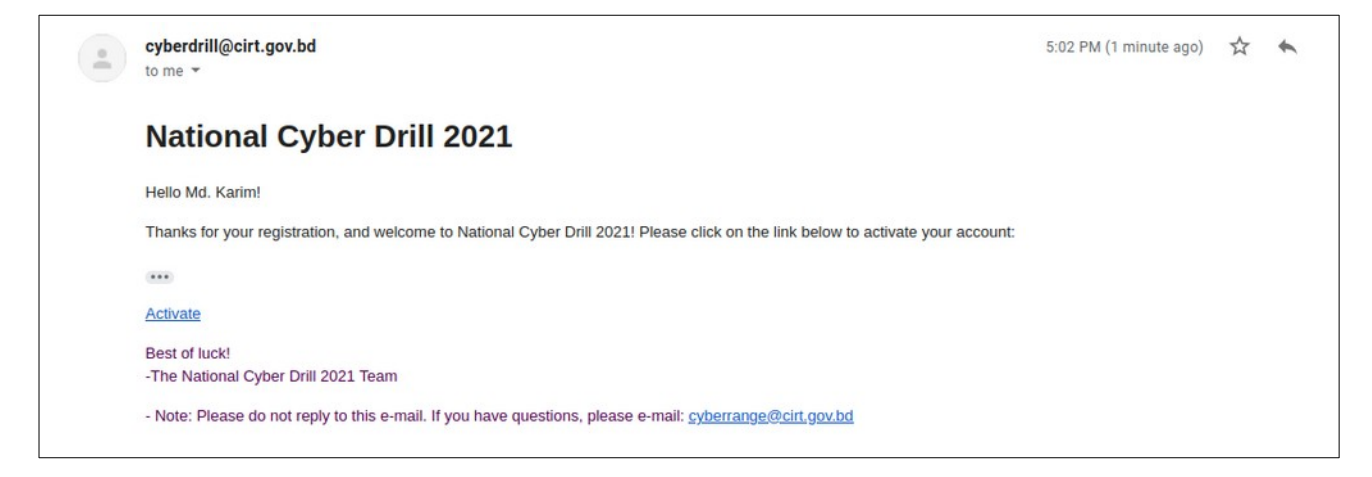

Now you will have to click on the "Activate" link in order to complete the registration process.

## Section 2 : Creating / Joining Team

#### Step 1:

If you have followed the steps above, you should already have your login access to the portal. Now you will have to create a Team or join a team in order to participate in the Cyber Drill 2021 – National event. Please note that it is mandetory that you either create a team or join an existing to attend the event.

Once you login to the portal with your username and password, you will see the following screen:

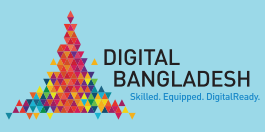

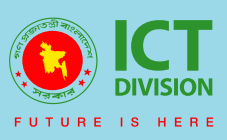

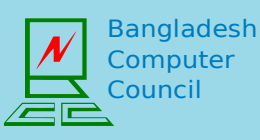

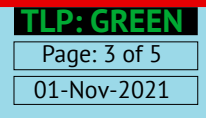

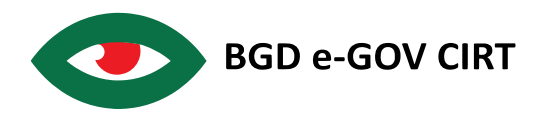

| 0 🔒 11                                                     | 4.130.119.18:3000/users/299                                |                   |                                | ☆                         |
|------------------------------------------------------------|------------------------------------------------------------|-------------------|--------------------------------|---------------------------|
| NATIONAL CYBE                                              | ER DRILL 2021                                              |                   | Home                           | Help Account <del>-</del> |
| Com                                                        | Karim<br>Md. Karim Molla<br>Hints: 0, Points: 0<br>pletion | Accuracy          | Category                       |                           |
| Test:<br>sdfjsj:<br>You are not a member of<br>Create Join | 071)<br>071)<br>a team.                                    | Correct Incorrect | omissions<br><sup>suracy</sup> |                           |
| BGD e-GOV CIRT                                             |                                                            |                   |                                | About Contact             |

From this screen, you will have the opportunity to either "Create" or "Join" an existing team.

If you want to create a team please, click on the create button. It will navigate you to another screen as given below:

| NATIC |    | Home Help Accoun |
|-------|----|------------------|
|       | am |                  |
|       |    |                  |
|       |    |                  |
|       |    |                  |
|       | ~  |                  |
|       |    |                  |
|       |    |                  |
|       |    |                  |
|       |    |                  |

Here in the "New Team" page, you will have to enter your name and bracket under which you fit into the most. You will have to enter your passphrase. Please note down your passphrase as you will have to share it with your other team members in order for them to join your team.

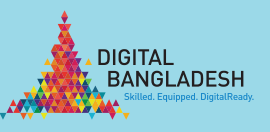

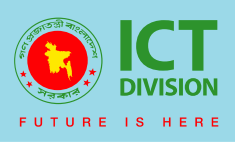

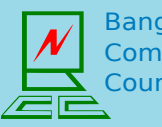

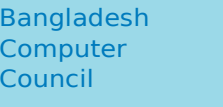

TLP: GREEN

Page: 4 of 5

01-Nov-2021

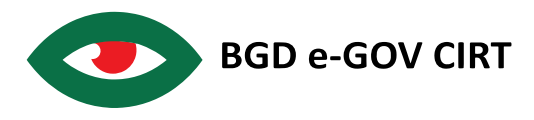

When you are done, click on the "Create team". Congratulations ! You have created you team !

Now as a team leader, instruct your other members to create an account at the portal but when then login, they will have to "Join".

| O & cyberdrill.cirt.gov.bd/users/300          |                                                                  |                 | 80%                   |      |
|-----------------------------------------------|------------------------------------------------------------------|-----------------|-----------------------|------|
| NATIONAL CYBER DRILL 2021                     |                                                                  | Home Help Accou | nt +                  |      |
| C                                             | Awal<br>Abdul Awal Hawlader<br>Hints: 0, Points: 0<br>completion | Accuracy        | Category              |      |
| Test:                                         | 071                                                              |                 |                       |      |
| sdfjsj:<br>You are not a membe<br>Create Join | 071<br>er of a team.                                             | Correct Su      | lbmissions<br>ccuracy |      |
| BGD e-GOV CIRT                                |                                                                  |                 | About Con             | tact |

After clicking on the link, they will get a list of all teams. From the list, choose the team name and click on it. It will ask you for the passphrase as given below:

| O A ⊶ cyberdrill.dirt.gov.bd/teams/588 |                             | ▣ ☆                            |
|----------------------------------------|-----------------------------|--------------------------------|
| NATIONAL CYBER DRILL 2021              |                             | Home Help Account <del>-</del> |
|                                        | Backdoor                    |                                |
|                                        | Bracket: University Student |                                |
| C                                      | Karim                       |                                |
|                                        | Join                        |                                |
| BGD e-GOV CIRT                         |                             | About Contact                  |

Once you have provided the passphrase, click on the "Join" button to join the team.

If you face any difficulties in any of the process, please do send us an email at cyberdrill.cirt.gov.bd.

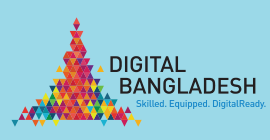

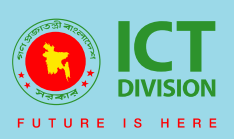

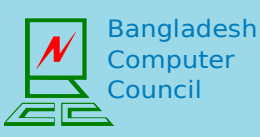

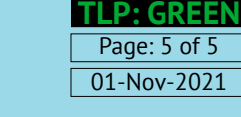